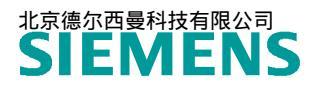

常问问题 • 06/2017

# S120 控制伺服电机速度控制器的自动优化

S120, Speed controller, Auto Tuning

http://support.automation.siemens.com/CN/view/zh/109748497

## 目录

| 1 | 概述        | 3 |
|---|-----------|---|
| 2 | 自动控制器优化步骤 | 3 |

1

2

#### Copyright © Siemens AG Copyright year All rights reserved

#### 概述

在实际伺服控制应用中,负载运行过程中有时会出现电机啸叫或运行不流畅的情况,此时可以考虑对伺服电机的速度控制器进行优化来解决这些问题。

STARTER\SCOUT 软件为用户提供了伺服电机的自动优化功能(Automatic controller setting),通过自动优化功能可以自动识别电流环,正负向负载测量,自动设置速度环参数等。注意此功能仅局限于 S20 的伺服控制方式。

### 自动控制器优化步骤

通过 STARTER\SCOUT 软件对控制器进行自动优化的步骤如表 2-1 所示。

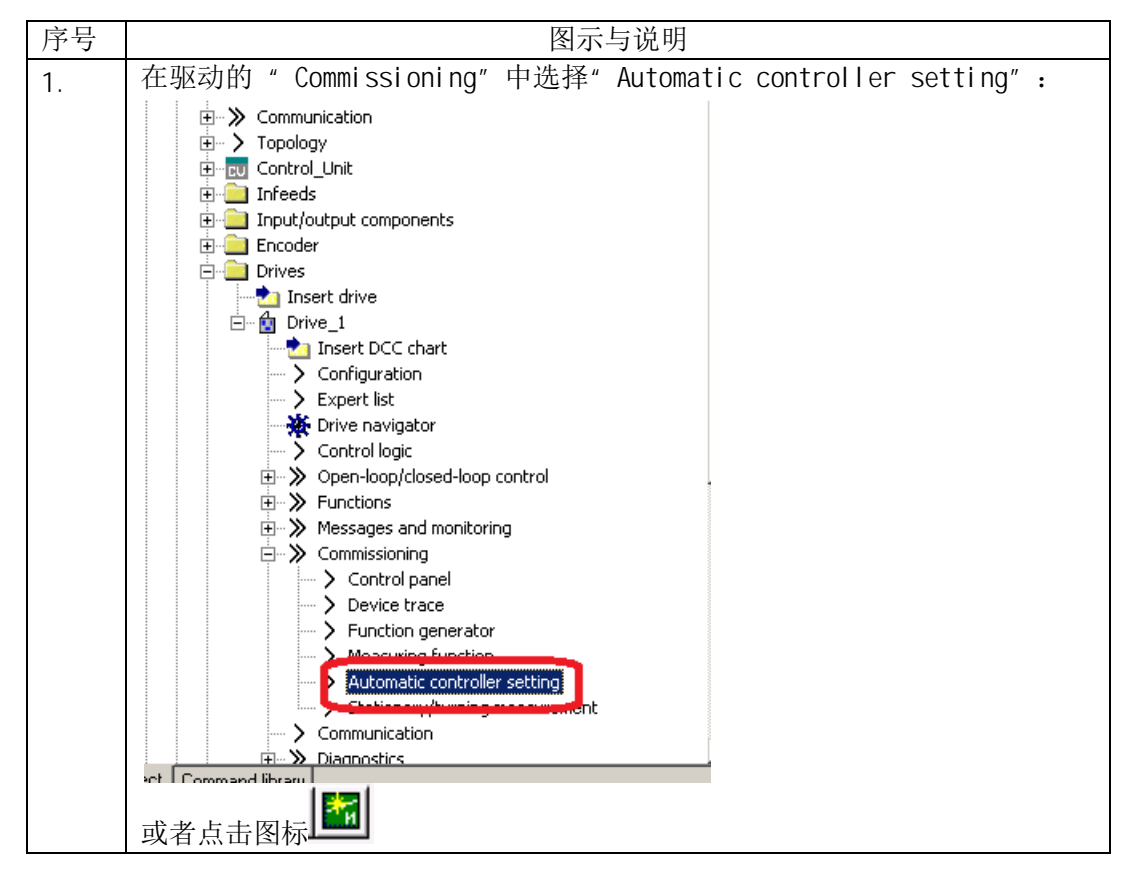

| ۷. |                                                                                                    | 1:                                                  |                                              |                               |      |
|----|----------------------------------------------------------------------------------------------------|-----------------------------------------------------|----------------------------------------------|-------------------------------|------|
|    | Measuring function inactive SINAMICS Integra                                                                                                    | sume control priority!                              | <u>                                     </u> |                               |      |
|    | Automatic controller setting Measurements   Time diagram   FFT diagr                                                                                                    | am   Bode diagram                                   |                                              |                               |      |
|    | Controller. Speed controller                                                                                                    | •                                                   |                                              |                               |      |
|    | Drive: SERVO_04                                                                                                    | -                                                   |                                              |                               |      |
|    | Controller setting sequence:                                                                                                    | Expert mode Bar                                     | ndwidth:                                     | 500 <u>-</u> Hz               |      |
|    | <ul> <li>1. Measurement of the mechanical system, Part 1</li> </ul>                                                                                                    | Par                                                 | rameters for the measure                     | ment of the mechanical system |      |
|    | - 2. Measurement of the mechanical system, Part 2                                                                                                    | Am                                                  | plitude:                                     | 0.083 Nm                      |      |
|    | <ul> <li>3. Identification of the current control loop</li> </ul>                                                                                                    | Ave                                                 | eraging operations:                          | 7                             |      |
|    | <ul> <li>4.Calculation of the speed controller setting</li> </ul>                                                                                                    | Offs                                                | set.                                         | 10.000 rpm                    |      |
|    | Please perform the following steps to start the calculation of the<br>1. Select the drive<br>2. Assume control priority<br>3. Select the controller for which the automatic setting<br>4. Switch the drive on<br>5. Start the calculation using the appropriate toolbar is<br>Described the cancer calculation calculation. | controller parameters:<br>is to be performed<br>con |                                              |                               |      |
|    | Parameter Parameter to                                                                                                    | ext                                                 | Current valu Cal                             | ulated valu                   |      |
|    | p1400[0] Speed control configuration                                                                                                    |                                                     | 3a0H                                         |                               |      |
|    | p1400[0].3 Reference model speed setpoint, I component<br>p1414[0] Speed setpoint filter activation                                                                                                    |                                                     | Off                                          |                               |      |
|    | p1414[0].0 Activate filter 1<br>p1414[0].1 Activate filter 2                                                                                                    |                                                     | No                                           |                               |      |
|    | p1441[0] Actual speed smoothing time                                                                                                    |                                                     | 0.194                                        | ms                            |      |
|    | p1462[0] Speed controller P gain adaptation speed, lower<br>p1462[0] Speed controller integral time adaptation speed lo                                                                                                    | wer                                                 | 13.260                                       | ms                            |      |
|    | p1656[0] Activates current setpoint filter<br>p1657[0] Current setpoint filter 1 tune                                                                                                    |                                                     | 1H<br>[1] Low pass                           |                               |      |
| 3. | 点击" Assume control priorit                                                                                                    | ty!"获取控制                                            | 刂权:                                          |                               |      |
|    | Measuring function inactive                                                                                                    | Assume control                                      | priority!                                    | [명]·영명]=]?                    |      |
|    | Automatic controller setting Measurements Time diagram                                                                                                    | m   FFT diagram   Bode dia                          | aram )                                       |                               |      |
|    | Anomalic complete second [measurements ] time diagram                                                                                                    |                                                     | and a l                                      |                               |      |
|    | Controller. Speed controller                                                                                                    | •                                                   |                                              |                               |      |
|    | Drive: SERVO_04                                                                                                    |                                                     |                                              |                               |      |
|    |                                                                                                    |                                                     |                                              |                               |      |
|    | Controller setting sequence:                                                                                                    | Expert                                              | tmode Ba                                     | ndwidth:                      |      |
|    | → 1. Measurement of the mechanical system                                                                                                    | , Part 1                                            | Pa                                           | rameters for the measurem     | nent |
|    | <ul> <li>2. Measurement of the mechanical system</li> </ul>                                                                                                    | , Part 2                                            | Am                                           | plitude:                      |      |
|    | <ul> <li>3 Identification of the current control loop.</li> </ul>                                                                                                    |                                                     | A.,,                                         | araging operations:           |      |
|    |                                                                                                    |                                                     | AV                                           | and and approximate.          |      |
|    | <ul> <li>4.Calculation of the speed controller setting</li> </ul>                                                                                                    | 9                                                   | Offe                                         | set.                          |      |
| 1  | 点击"Accept"按钮,进行监控                                                                                                    | 时间的确认.                                              |                                              |                               |      |
| т. | Assume Control Priority                                                                                                    |                                                     |                                              |                               |      |
|    | - ife-sign monitoring                                                                                                    |                                                     |                                              |                               |      |
|    | Active                                                                                                    |                                                     |                                              |                               |      |
|    | Monitoring time: 1000                                                                                                    |                                                     |                                              |                               |      |
|    | Monitoring time. 1000 ms                                                                                                    |                                                     |                                              |                               |      |
|    | V Infeed                                                                                                    |                                                     |                                              |                               |      |
|    | Assume control priority                                                                                                    |                                                     |                                              |                               |      |
|    | SINAMICS Integrated & INF 02                                                                                                    |                                                     |                                              |                               |      |
|    | leve weed we drawer for                                                                                                    |                                                     |                                              |                               |      |
|    | The tool fetches the control priority for the infeed!                                                                                                    |                                                     |                                              |                               |      |
|    | When the control priority is returned via the tool, the                                                                                                    | e infeed                                            |                                              |                               |      |
|    | is switched off.<br>This can interface with a program of a higher law of                                                                                                    | control                                             |                                              |                               |      |
|    | if this uses the same infeed.                                                                                                    | control,                                            |                                              |                               |      |
|    |                                                                                                    |                                                     |                                              |                               |      |
|    |                                                                                                    |                                                     |                                              |                               |      |
|    | This function may only be used under<br>observance of the relevant safety notes.<br>Failure to observe these safety notes may<br>result in correspond incurve or material demonst                                                                                                    | e                                                   |                                              |                               |      |
|    | This function may only be used under observance of the relevant safety notes. Failure to observe these safety notes may result in personal injury or material damage                                                                                                    | e.                                                  |                                              |                               |      |
|    | This function may only be used under<br>observance of the relevant safety notes.<br>Failure to observe these safety notes may<br>result in personal injury or material damage<br>Safety notes                                                                                                    | e.                                                  |                                              |                               |      |

| 5.                                         | 点击 <b>■</b> 按钮〕<br>出的警告                                                                                                    | 进行自动优化,『<br>窗口中点击" Yes                                                                                                    | 随后点击执行所有<br>s"按钮:                                                                                                    | 步骤按钮 追开                                                                                                    | 始测量,                                                                                                    | 在弹                                                                    |
|--------------------------------------------|----------------------------------------------------------------------------------------------------|----------------------------------------------------------------------------------------------------|----------------------------------------------------------------------------------------------------|----------------------------------------------------------------------------------------------------|----------------------------------------------------------------------------------------------------|-----------------------------------------------------------------------|
|                                            | Automatic co                                                                                                    | ntroller setting                                                                                                    |                                                                                                    |                                                                                                    | 1                                                                                                    | ×                                                                     |
|                                            |                                                                                                    | ,                                                                                                    |                                                                                                    |                                                                                                    |                                                                                                    |                                                                       |
|                                            | <u> </u>                                                                                                    | lake care when usin                                                                                                    | g the measuring function                                                                                                    | on!                                                                                                    |                                                                                                    |                                                                       |
|                                            | ,<br>F                                                                                                    | When performing the measur<br>parameterization of the meas                                                                                                    | ement, the drive produces a mo<br>uring function (e.g. offset, amplitu                                                                                                    | vement in accordance with<br>ude, measuring time).                                                                                                    | the                                                                                                    |                                                                       |
|                                            |                                                                                                    | Please ensure that no pe<br>plant or machine can res                                                                                                    | rsonnel are in the endange<br>ult from these movements (e                                                                                                    | red area and that no da<br>e.g. from the mechanica                                                                                                    | mage to your<br>I endstops).                                                                                                    |                                                                       |
|                                            |                                                                                                    |                                                                                                    |                                                                                                    |                                                                                                    |                                                                                                    |                                                                       |
|                                            | c                                                                                                    | Do you want to continue?                                                                                                    |                                                                                                    |                                                                                                    |                                                                                                    |                                                                       |
|                                            |                                                                                                    |                                                                                                    | Yes                                                                                                    | lo                                                                                                    |                                                                                                    |                                                                       |
|                                            |                                                                                                    |                                                                                                    |                                                                                                    |                                                                                                    |                                                                                                    |                                                                       |
|                                            |                                                                                                    |                                                                                                    |                                                                                                    |                                                                                                    |                                                                                                    |                                                                       |
| 6.                                         | 测量结束后,<br>点击右下角的                                                                                                    | 得到优化后的速<br>」" Accept valu                                                                                                    | 度环及电流环参数<br>ies"按钮接受计算                                                                                                    | 牧与当前值对比,<br>算结果:                                                                                                    | 如下图                                                                                                    | 听示,                                                                   |
| <b>6</b> .<br>通                            | 测量结束后,<br>点击右下角的<br>Result of the speed                                                                                                    | 得到优化后的速<br>'" Accept valu<br>controller setting:                                                                                                    | 度环及电流环参数<br>les"按钮接受计算                                                                                                    | 文与当前值对比,<br>算结果:                                                                                                    | 如下图                                                                                                    | 听示,                                                                   |
| <b>6</b> .<br>通                            | 测量结束后,<br>点击右下角的<br>Result of the speed                                                                                                    | 得到优化后的速<br>「"Accept valu<br>controller setting:                                                                                                    | 度环及电流环参数<br>IeS"按钮接受计算<br>Parameter text                                                                                                    | 文与当前值对比,<br>算结果:<br>Current valu                                                                                                    | 如下图角                                                                                                    | 听示,<br>Junit -                                                        |
| 6.<br>通                                    | 测量结束后,<br>点击右下角的<br>Result of the speed<br>Parameter<br>p1400[0] Sp                                                                                                    | 得到优化后的速<br>"Accept valu<br>controller setting:<br>sed control configuration                                                                                                    | 度环及电流环参数<br>IeS"按钮接受计算<br>Parameter text                                                                                                    | 收与当前值对比,<br>算结果:<br>☐ Current valu<br>3a0H                                                                                                    | 如下图户<br>Calculated value<br>3a0H                                                                                                    | 听示,<br>」 Unit 4                                                       |
| 6.<br>通过s                                  | 测量结束后,<br>点击右下角的<br>Result of the speed<br>Parameter<br>p1400[0] Sp<br>p1400[0] Sp                                                                                                    | 得到优化后的速<br>"Accept valu<br>controller setting:<br>eed control configuration<br>ference model speed setpoint, I c                                                                                                    | 度环及电流环参数<br>IeS"按钮接受计算<br>Parameter text                                                                                                    | 文与当前值对比,<br>算结果:<br>                                                                                                    | 如下图<br>Calculated value<br>3a0H<br>Off                                                                                                    | 听示,<br>」Unit 4                                                        |
| 6.<br>通过<br>S                              | 测量结束后,<br>点击右下角的<br>Result of the speed<br>Parameter<br>p1400[0] Sp<br>p1400[0] Sp                                                                                                    | 得到优化后的速<br>"Accept valu<br>controller setting:<br>eed control configuration<br>ference model speed setpoint, I co<br>eed setpoint filter activation                                                                                                    | 度环及电流环参数<br>IeS"按钮接受计算<br>Parameter text                                                                                                    | 牧与当前值对比,<br>算结果:                                                                                                    | 如下图序<br>Galculated value<br>3a0H<br>Off<br>0H                                                                                                    | 听示,<br>』 Unit 4                                                       |
|                                            | 测量结束后,<br>点击右下角的<br>Result of the speed<br>p1400[0] 3 p<br>p1400[0] 3 p<br>p1414[0] 5 p<br>p1414[0] 0 Act                                                                                                    | 得到优化后的速<br>("Accept value<br>controller setting:<br>eed control configuration<br>ference model speed setpoint, I c<br>eed setpoint filter activation<br>tivate filter 1                                                                                                    | 度环及电流环参数<br>IeS"按钮接受计算<br>Parameter text                                                                                                    | 文与当前值对比,<br>算结果:<br><u>Current valt</u><br>3a0H<br>OH<br>No                                                                                                    | 如下图月<br><u>Calculated vale</u><br><sup>3a0H</sup><br>Off<br>0H<br>No                                                                                                    | 听示,<br>u Unit 4                                                       |
| 6.<br>通过S                                  | 测量结束后,<br>点击右下角的<br>Result of the speed<br>Pl400[0] 3 Re<br>p1414[0] 5 P<br>p1414[0] 5 P<br>p1414[0] 4 Act                                                                                                    | 得到优化后的速<br>4 "Accept valu<br>controller setting:<br>eed control configuration<br>ference model speed setpoint, I c<br>eed setpoint filter activation<br>tivate filter 1<br>tivate filter 2                                                                                                    | 度环及电流环参数<br>IeS"按钮接受计算<br>Parameter text                                                                                                    | 文与当前值对比,<br>算结果:<br>3a0H<br>Off<br>Off<br>No<br>No<br>No                                                                                                    | 如下图月<br>3a0H<br>Off<br>OH<br>No<br>No                                                                                                    | 听示,<br>u Unit                                                         |
| 6.<br>通过<br>S<br>T<br>A                    | 测量结束后,<br>点击右下角的<br>Result of the speed<br>Parameter<br>p1400[0] Sp<br>p1400[0] Sp<br>p1414[0] Ac<br>p1414[0] Ac                                                                                                    | 得到优化后的速<br>"Accept valu<br>controller setting:<br>eed control configuration<br>ference model speed setpoint, I c<br>eed setpoint filter activation<br>tivate filter 1<br>tivate filter 2<br>tual speed smoothing time                                                                                                    | 度环及电流环参数<br>IeS"按钮接受计算<br>Parameter text                                                                                                    | 女与当前值对比,<br>算结果:<br>3a0H<br>Off<br>0H<br>No<br>No<br>No<br>0 194                                                                                                    | 如下图月<br>3a0H<br>Off<br>0H<br>No<br>No<br>0.194<br>0.200                                                                                                    | 听示,<br>J Unit J                                                       |
| 6.<br>通过S<br>T A                           | 测量结束后,<br>点击右下角的<br>Result of the speed<br>Parameter<br>p1400[0] 3 Re<br>p1414[0] 0 Act<br>p1414[0] 1 Act<br>p1441[0] 1 Act<br>p1441[0] 0 Act<br>p1441[0] 5 P                                                                                                    | 得到优化后的速<br>"Accept valu<br>controller setting:<br>eed control configuration<br>ference model speed setpoint, I c<br>eed setpoint filter activation<br>tivate filter 1<br>tivate filter 2<br>tual speed smoothing time<br>eed controller P gain adaptation of                                                                                                    | 度环及电流环参数<br>IeS"按钮接受计算<br>Parameter text<br>component                                                                                                    | 文与当前值对比,<br>算结果:<br>3a0H<br>Off<br>0H<br>No<br>No<br>0.194<br>0.008<br>4.000                                                                                                    | 如下图月<br>3a0H<br>Off<br>0H<br>No<br>0.194<br>0.032<br>0.051                                                                                                    | f 丁示,                                                                 |
| 6.<br>通过S<br>T<br>A                        | 测量结束后,<br>点击右下角的<br>Result of the speed<br>Pl400[0] 3 Fe<br>p1400[0] 3 Fe<br>p1414[0] 4 Act<br>p1414[0] Act<br>p1414[0] Act<br>p1414[0] 5 p<br>p1442[0] 5 p<br>p1442[0] 5 p                                                                                                    | 得到优化后的速<br>"Accept valu<br>controller setting:<br>eed control configuration<br>ference model speed setpoint, I co<br>eed setpoint filter activation<br>tivate filter 1<br>tivate filter 2<br>tual speed smoothing time<br>eed controller P gain adaptation of<br>eed controller P gain adaptation of<br>eed controller P gain adaptation of<br>eed controller of the specific filter                                                                                                    | 度环及电流环参数<br>IeS"按钮接受计算<br>Parameter text<br>component<br>speed, lower<br>ation speed lower                                                                                                    | 文与当前值对比,<br>算结果:<br>Current valu<br>3a0H<br>Off<br>0H<br>No<br>No<br>0.194<br>0.008<br>13.260                                                                                                    | 如下图所<br>3a0H<br>Off<br>OH<br>No<br>0.194<br>0.032<br>6.851                                                                                                    | 听示,<br>a Unit a<br>ms<br>Nms/rat<br>ms                                |
| 6.<br>通过START                              | 测量结束后,<br>点击右下角的<br>Result of the speed<br>p1400[0].3<br>p1414[0].3<br>p1414[0].3<br>p144[0].3<br>p144[0].3<br>p144[0].3<br>p144[0].3<br>p144[0].3<br>p144[0].3<br>p144[0].3<br>p144[0].3<br>p144[0].3<br>p144[0].3<br>p144[0].3<br>p144[0].3<br>p144[0].3<br>p144[0].5<br>p144[0].3<br>p144[0].3<br>p144[0].3<br>p144[0].3<br>p144[0].3<br>p144[0].3<br>p144[0].3<br>p144[0].3<br>p144[0].3<br>p144[0].3<br>p144[0].3<br>p144[0].3<br>p144[0].3<br>p145[0].3<br>p145[0 | 得到优化后的速<br>4 Accept valu<br>controller setting:<br>eed control configuration<br>ference model speed setpoint, I co<br>eed setpoint filter activation<br>tivate filter 1<br>tivate filter 2<br>tual speed smoothing time<br>eed controller P gain adaptation s<br>eed controller regain time adapt<br>tivates current setpoint filter<br>rent satorioit filter 1 time.                                                                                                    | I度环及电流环参数<br>IES"按钮接受计算<br>Parameter text<br>component<br>speed, lower<br>ation speed lower                                                                                                    | 文与当前值对比,<br>算结果:<br>3a0H<br>Off<br>Off<br>No<br>No<br>0.194<br>0.008<br>13.260<br>1H<br>U                                                                                                    | 如下图月<br>3a0H<br>Off<br>OH<br>No<br>0.194<br>0.032<br>6.851<br>1H                                                                                                    | 听示,<br>a Unit a<br>ms<br>Nms/rat                                      |
| 6.<br>通过START                              | 测量结束后,<br>点击右下角的<br>Result of the speed<br>Parameter<br>p1400[0] Sp<br>p1400[0] Sp<br>p1414[0] Sp<br>p1414[0] Act<br>p1414[0] Act<br>p1414[0] Sp<br>p1414[0] Sp<br>p1414[0] Sp<br>p1414[0] Sp<br>p1462[0] Sp<br>p1656[0] Act                                                                                                    | 得到优化后的速<br>"Accept valu<br>controller setting:<br>eed control configuration<br>ference model speed setpoint, I co<br>eed setpoint filter activation<br>tivate filter 1<br>tivate filter 2<br>tual speed smoothing time<br>eed controller integral time adapt<br>tivates current setpoint filter<br>rent setpoint filter 1 denominator                                                                                                    | 度环及电流环参数<br>IES" 按钮接受计算<br>Parameter text<br>component<br>speed, lower<br>ation speed lower                                                                                                    | 女与当前值对比,<br>算结果:<br>3a0H<br>Off<br>OH<br>No<br>No<br>0.194<br>0.008<br>13.260<br>1H<br>[1] Low pass:<br>1999.000                                                                                                    | 如下图所<br>3a0H<br>Off<br>0H<br>No<br>0.194<br>0.032<br>6.851<br>1H<br>[1] Low pass: PT<br>1999 000                                                                                                    | 听示,<br>a Unit a<br>ms<br>Nms/rat<br>ms<br>Hz                          |
| 6.<br>通过STARTF                             | 测量结束后,<br>点击右下角的<br>Result of the speed<br>Parameter<br>p1400[0] Sp<br>p1414[0] Act<br>p1414[0] Act<br>p1414[0] Act<br>p1462[0] Sp<br>p1656[0] Act<br>p1656[0] Cu<br>p1659[0] Cu                                                                                                    | 得到优化后的速<br>"Accept valu<br>controller setting:<br>eed control configuration<br>ference model speed setpoint, I c<br>eed setpoint filter activation<br>tivate filter 1<br>tivate filter 1<br>tivate filter 2<br>tual speed smoothing time<br>eed controller integral time adapt<br>tivates current setpoint filter<br>rent setpoint filter 1 type<br>rent setpoint filter 1 type<br>rent setpoint filter 1 type                                                                                                    | 度环及电流环参数<br>ICS"按钮接受计算<br>Parameter text<br>component<br>speed, lower<br>ation speed lower<br>natural frequency<br>damping                                                                                    | 女与当前值对比,<br>算结果:<br>3a0H<br>Off<br>OH<br>No<br>No<br>0.194<br>0.008<br>13.260<br>1H<br>[1] Low pass:<br>1999.000<br>0.700                                                                                                    | 女口下图月<br>3a0H<br>Off<br>0H<br>No<br>0.194<br>0.194<br>0.32<br>6.851<br>1H<br>(1] Low pass: PT<br>1999 000<br>0.700                                                                                                    | 小示,<br>a Unit a<br>ms<br>Nms/rat<br>ms<br>Hz                          |
| 6. 通过STARTE                                | 测量结束后,<br>点击右下角的<br>Result of the speed<br>Parameter<br>p1400[0] 3 Re<br>p1414[0] 1 Aci<br>p1441[0] Aci<br>p1441[0] 1 Aci<br>p1442[0] Sp<br>p1442[0] Sp<br>p142[0] Sp<br>p1656[0] Aci<br>p1656[0] Cu<br>p1656[0] Cu                                                                                                    | 得到优化后的速<br>"Accept valu<br>controller setting:<br>eed control configuration<br>ference model speed setpoint, I c<br>eed setpoint filter activation<br>tivate filter 1<br>twate filter 2<br>tual speed smoothing time<br>eed controller P gain adaptation i<br>eed controller P gain adaptation i<br>twates current setpoint filter<br>rrent setpoint filter 1 uppe<br>rrent setpoint filter 1 denominator<br>rrent setpoint filter 1 denominator<br>rrent setpoint filter 1 denominator                                                                                                    | 度环及电流环参数<br>IeS" 按钮接受计算<br>Parameter text<br>component<br>speed, lower<br>ation speed lower<br>natural frequency<br>damping<br>atural frequency                                                               | 女与当前值对比,<br>算结果:<br>3a0H<br>Off<br>0H<br>No<br>0.194<br>0.008<br>13.260<br>1H<br>[1] Low pass:<br>1999.000<br>0.700<br>1999.000                                                                                                    | 女口下图月<br>3a0H<br>Off<br>0H<br>No<br>0.194<br>0.032<br>6.851<br>1H<br>[1] Low pass: PT<br>1999 000<br>0.700<br>1999 000                                                                                                    | f 示,<br>a Unit a<br>ms<br>Nms/rat<br>ms<br>Hz<br>Hz                   |
| 6.<br>通过STARTER                            | 测量结束后,<br>点击右下角的<br>Result of the speed<br>Parameter<br>p1400[0] 3 Fe<br>p1400[0] 3 Fe<br>p1414[0] 4 Act<br>p1414[0] Act<br>p1414[0] Act<br>p1414[0] Act<br>p1441[0] Act<br>p1442[0] Sp<br>p1657[0] Cu<br>p1658[0] Cu<br>p1658[0] Cu                                                                                                    | 得到优化后的速<br>"Accept valu<br>controller setting:<br>eed control configuration<br>ference model speed setpoint, I configuration<br>ference model speed setpoint, I configuration<br>eed setpoint filter 1<br>tivate filter 2<br>tual speed smoothing time<br>eed controller P gain adaptation seed<br>controller P gain adaptation seed<br>controller P gain adaptation seed<br>controller P gain adaptation seed<br>controller P gain adaptation seed<br>rent setpoint filter 1 uppe<br>rrent setpoint filter 1 uppe<br>rrent setpoint filter 1 denominator<br>rrent setpoint filter 1 numerator d                                                                                                    | I度环及电流环参数<br>ICS"按钮接受计算<br>Parameter text<br>component<br>speed, lower<br>ation speed lower<br>natural frequency<br>damping<br>atural frequency<br>mapping                                                    | 文与当前值对比,<br>算结果:<br><u>Current valk</u><br>3a0H<br>Off<br>0H<br>No<br>0.194<br>0.008<br>13.260<br>1H<br>[1] Low pass<br>1999.000<br>0.700<br>1999.000<br>0.700                                                                                              | 如下图所<br>3a0H<br>Off<br>OH<br>0.194<br>0.322<br>6.851<br>11H<br>[1] Low pass: PT<br>1999.000<br>0.700                                                                                                    | r                                                                     |
| 6. 通过STARTER、                              | 测量结束后,<br>点击右下角的<br>Result of the speed<br>Parameter<br>p1400[0] Sp<br>p1400[0] Sp<br>p1414[0] Sp<br>p1414[0] Act<br>p1414[0] Act<br>p1414[0] Sp<br>p1414[0] Act<br>p1440[0] Sp<br>p1414[0] Act<br>p1462[0] Sp<br>p1656[0] Cu<br>p1656[0] Cu                                                                                                    | 得到优化后的速<br>"Accept valu<br>controller setting:<br>eed control configuration<br>ference model speed setpoint, I co<br>eed setpoint filter activation<br>tivate filter 1<br>tivate filter 2<br>tual speed smoothing time<br>eed controller integral time adapt<br>tivates current setpoint filter<br>rent setpoint filter 1 denominator<br>rent setpoint filter 1 denominator<br>rent setpoint filter 1 numerator n<br>rrent setpoint filter 1 numerator n<br>rrent setpoint filter 1 numerator n<br>rrent setpoint filter 1 numerator n<br>rrent setpoint filter 1 numerator n<br>rrent setpoint filter 1 numerator n<br>rrent setpoint filter 1 numerator n<br>rrent setpoint filter 1 numerator n<br>rrent setpoint filter 1 numerator n                                       | 度环及电流环参数<br>ICS"按钮接受计算<br>Parameter text<br>component<br>speed, lower<br>ation speed lower<br>natural frequency<br>damping<br>atural frequency<br>amping                                                      | 女与当前值对比,<br>算结果:<br>3a0H<br>Off<br>0H<br>No<br>0.194<br>0.008<br>13.260<br>1H<br>[1] Low pass:<br>1999.000<br>0.700<br>1999.000<br>0.700<br>[1] Low pass:                                                                                                   | y1 下图月<br>3a0H<br>Off<br>Off<br>0H<br>No<br>0.194<br>0.032<br>6.851<br>1H<br>[1] Low pass: PT<br>1999.000<br>0.700<br>0.700<br>[1] Low pass: PT                                                                                                    | 小示,<br>Junit ·<br>ms<br>Nms/rat<br>ms<br>Hz<br>Hz                     |
| 6. 通过STARTER\                              | 测量结束后,<br>点击右下角的<br>Result of the speed<br>Parameter<br>p1400[0] Sp<br>p1414[0] Act<br>p1414[0] Act<br>p1414[0] Act<br>p1414[0] Act<br>p1414[0] Act<br>p1462[0] Sp<br>p1656[0] Cu<br>p1659[0] Cu<br>p1662[0] Cu                                                                                                    | 得到优化后的速<br>"Accept valu<br>controller setting:<br>eed control configuration<br>ference model speed setpoint, I co<br>eed setpoint filter activation<br>tivate filter 1<br>tivate filter 2<br>tual speed smoothing time<br>eed controller negral time adapt<br>tivates current setpoint filter<br>rrent setpoint filter 1 denominator<br>rrent setpoint filter 1 denominator<br>rrent setpoint filter 1 numerator di<br>rrent setpoint filter 1 numerator di<br>rrent setpoint filter 1 numerator di<br>rrent setpoint filter 2 type<br>rrent setpoint filter 2 denominator                                                                                                    | 度环及电流环参数<br>IES" 按钮接受计算<br>Parameter text<br>component<br>speed, lower<br>ation speed lower<br>natural frequency<br>damping<br>atural frequency<br>amping<br>natural frequency                                | 女与当前值对比,<br>算结果:<br>3a0H<br>Off<br>OH<br>No<br>No<br>0.194<br>0.008<br>13.260<br>1H<br>[1] Low pass:<br>1999.000<br>0.700<br>1999.000<br>0.700<br>[1] Low pass:<br>1999.000                                                                                 | y 下图所<br>3a0H<br>Off<br>0H<br>No<br>0.194<br>0.194<br>0.32<br>6.851<br>1H<br>[1] Low pass: PT<br>1999,000<br>0.700<br>[1] Low pass: PT<br>1999,000                                                                                                    | 小示,<br>a Unit a<br>ms<br>Nms/rat<br>ms<br>Hz<br>Hz<br>Hz              |
| 6. 通过STARTER\S                             | 测量结束后,<br>点击右下角的<br>Result of the speed<br>p1400[0] 3 Re<br>p1414[0] 1 Aci<br>p1414[0] Aci<br>p1441[0] 1 Aci<br>p1441[0] Cu<br>p1442[0] Sp<br>p1656[0] Cu<br>p1656[0] Cu<br>p1656[0] Cu<br>p1656[0] Cu<br>p1662[0] Cu                                                                                                    | 得到优化后的速<br>"Accept valu<br>controller setting:<br>eed control configuration<br>ference model speed setpoint, I configuration<br>ference model speed setpoint, I configuration<br>ference model speed setpoint, I configuration<br>fitter 1<br>twate fitter 1<br>twate fitter 1<br>twate fitter 1<br>twate fitter 2<br>twata speed smoothing time<br>eed controller p gain adaptation in<br>eed controller P gain adaptation<br>rent setpoint fitter 1 denominator<br>rent setpoint fitter 1 denominator<br>rent setpoint fitter 1 denominator<br>rent setpoint fitter 1 numerator d<br>rent setpoint fitter 1 numerator d<br>rent setpoint fitter 2 type<br>rent setpoint fitter 2 denominator                                                                                  | 度环及电流环参数<br>IeS" 按钮接受计算<br>Parameter text<br>component<br>speed, lower<br>ation speed lower<br>natural frequency<br>damping<br>atural frequency<br>amping<br>natural frequency<br>amping<br>natural frequency | 文与当前值对比,<br>算结果:<br><u>Current valu</u><br>3a0H<br>Off<br>Off<br>0.018<br>0.008<br>13.260<br>11H<br>[1] Low pass:<br>1999.000<br>0.700<br>1999.000<br>0.700<br>1999.000<br>1999.000<br>1999.000<br>1999.000<br>1999.000<br>1999.000<br>1999.000<br>1999.000 | yu下图所<br>3a0H<br>Off<br>Off<br>0.194<br>0.032<br>6.851<br>1H<br>[1] Low pass: PT<br>1999.000<br>0.700<br>[1] Low pass: PT<br>1999.000<br>0.700<br>[1] Low pass: PT                                                                                                    | rf 示,<br>unit ·<br>ms<br>Nms/rac<br>ms<br>Hz<br>Hz<br>Hz<br>Hz<br>Hz  |
| 6.<br>通过 S T A R T E R \ S C_              | 测量结束后,<br>点击右下角的<br>Result of the speed           Parameter           p1400[0]           p1400[0]           p1414[0]           p1414[0]           p1414[0]           p1441[0]           p1465[0]           p1656[0]           p1658[0]           p1658[0]           p1663[0]                                                                                                    | 得到优化后的速<br>"Accept valu<br>controller setting:<br>eed control configuration<br>ference model speed setpoint, i co<br>eed setpoint filter activation<br>tivate filter 1<br>tivate filter 2<br>tual speed smoothing time<br>eed controller integral time adapt<br>tivates current setpoint filter<br>rrent setpoint filter 1 denominator<br>rrent setpoint filter 1 unmerator n<br>rrent setpoint filter 1 unmerator d<br>rrent setpoint filter 1 unmerator d<br>rrent setpoint filter 1 unmerator d<br>rrent setpoint filter 1 ty per                                                                                                    | 度环及电流环参数<br>les" 按钮接受计算<br>Parameter text<br>component<br>speed, lower<br>ation speed lower<br>natural frequency<br>damping<br>natural frequency<br>amping<br>natural frequency<br>Accept optimized           | 女与当前值对比,<br>算结果:                                                                                                    | yu下图所<br>3a0H<br>Off<br>OH<br>No<br>0.194<br>0.032<br>6.851<br>1H<br>[1] Low pass: PT<br>1999.000<br>0.700<br>[1] Low pass: PT<br>1999.000<br>0.700<br>[1] Low pass: PT                                                                                                    | r Unit<br>a Unit<br>ms<br>Nms/rac<br>ms<br>Hz<br>Hz<br>Hz<br>Hz<br>Hz |
| 6. 通过 S T A R T E R \ S <del>C 7</del> 0 ; | 测量结束后,<br>点击右下角的<br>Result of the speed<br>p1400[0] Sp<br>p1400[0] Sp<br>p1400[0] Sp<br>p1414[0] Act<br>p1414[0] Act<br>p1414[0] Act<br>p1414[0] Sp<br>p1414[0] Act<br>p1414[0] Sp<br>p1414[0] Act<br>p1440[0] Sp<br>p1414[0] Act<br>p1462[0] Sp<br>p1656[0] Cu<br>p1656[0] Cu<br>p1656[0] Cu<br>p1663[0] Cu                                                                                                    | 得到优化后的速<br>得到优化后的速<br>( " Accept value<br>controller setting:<br>eed control configuration<br>ference model speed setpoint, I co<br>eed setpoint filter activation<br>tivate filter 1<br>tivate filter 2<br>tual speed smoothing time<br>seed controller negral time adapt<br>tivates current setpoint filter<br>rrent setpoint filter 1 denominator<br>rrent setpoint filter 1 numerator n<br>rrent setpoint filter 1 numerator d<br>rrent setpoint filter 1 numerator d<br>rrent setpoint filter 1 denominator<br>rrent setpoint filter 2 type<br>rrent setpoint filter 2 type<br>rrent setpoint filter 2 type<br>rrent setpoint filter 2 type<br>rrent setpoint filter 2 type<br>rent setpoint filter 2 type<br>rrent setpoint filter 2 type<br>rrent setpoint filter 2 type | 度环及电流环参数<br>les" 按钮接受计算<br>Parameter text<br>component<br>speed, lower<br>ation speed lower<br>atural frequency<br>damping<br>atural frequency<br>amping<br>natural frequency<br>Accept optimized             | 女与当前值对比,<br>算结果:<br>3a0H<br>Off<br>0H<br>No<br>0.194<br>0.008<br>13.260<br>1H<br>[1] Low pass:<br>1999.000<br>0.700<br>1999.000<br>0.700<br>1999.000<br>0.700<br>[1] Low pass:<br>1999.000<br>1999.000<br>1999.000<br>1999.000<br>1999.000<br>1999.000      | yu下图月<br>3a0H<br>Off<br>Off<br>0H<br>No<br>0.194<br>0.032<br>6.851<br>1H<br>[1] Low pass: PT<br>1999.000<br>0.700<br>[1] Low pass: PT<br>1999.000<br>C.700<br>[1] Low pass: PT<br>1999.000<br>C.700<br>[1] Low pass: PT<br>1999.000<br>C.700<br>[1] Low pass: PT<br>[1] State of the state of the stat | f Unit =<br>ms<br>Nms/rac<br>ms<br>Hz<br>Hz<br>Hz<br>Hz<br>Copy       |

表 2-1 速度控制器自动优化步骤